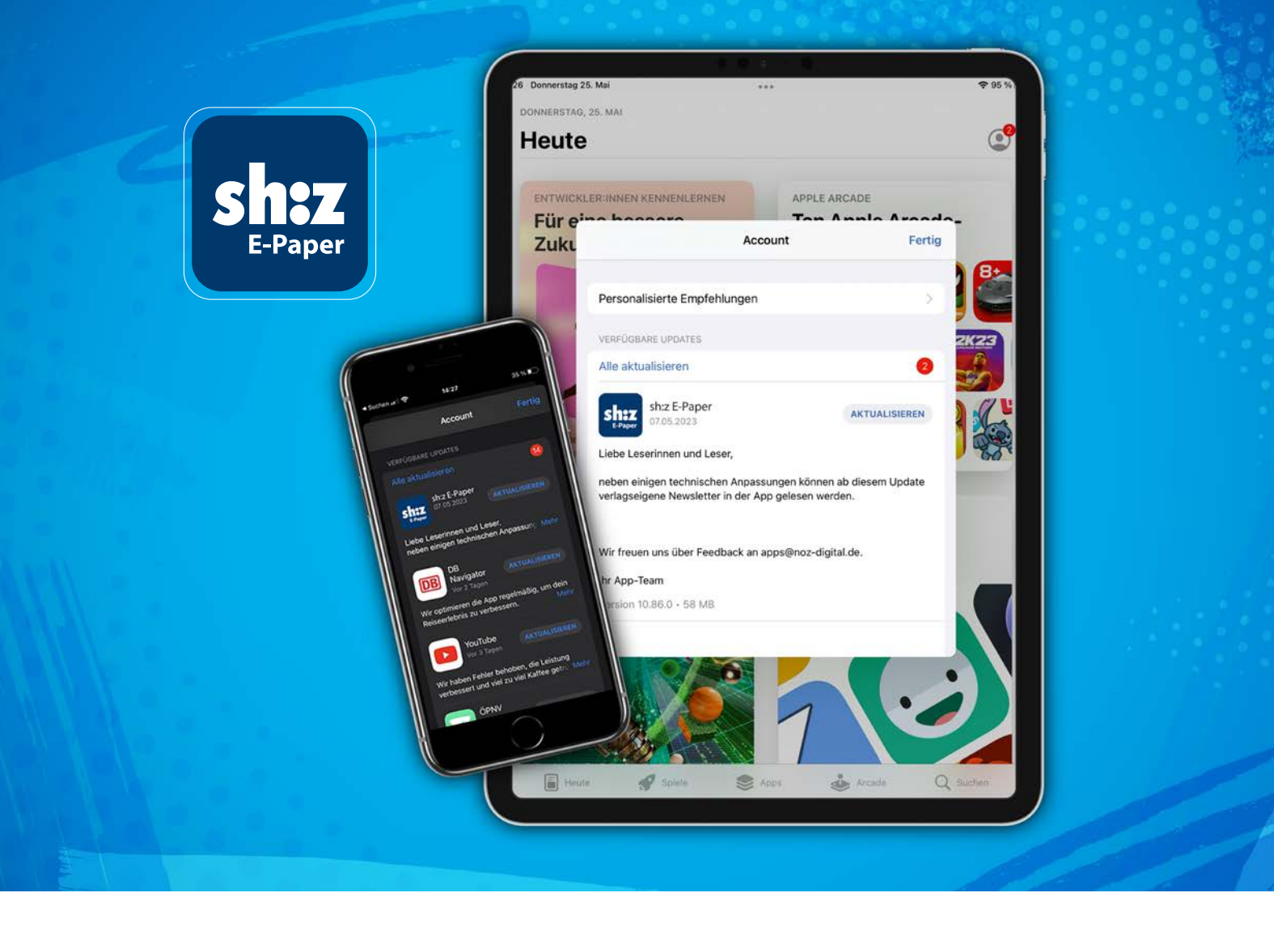

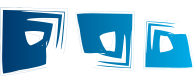

# Update (iOS) Ihrer digitalen Zeitung

# sh:z E-Paper App

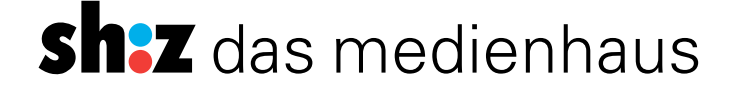

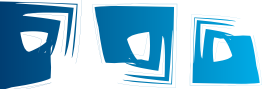

### So bleiben Sie immer auf dem aktuellen Stand und nutzen die neuesten Funktionen.

Updates beinhalten technische Verbesserungen und erweiterte Funktionen. Sie gewähren ein stabiles Funktionieren der App und bieten einen hohen Mehrwert für Sie. Auf diese Weise können wir Ihnen immer unsere neusten Weiterentwicklungen zur Verfügung stellen.

#### Sie haben zwei Möglichkeiten diese Updates durchzuführen.

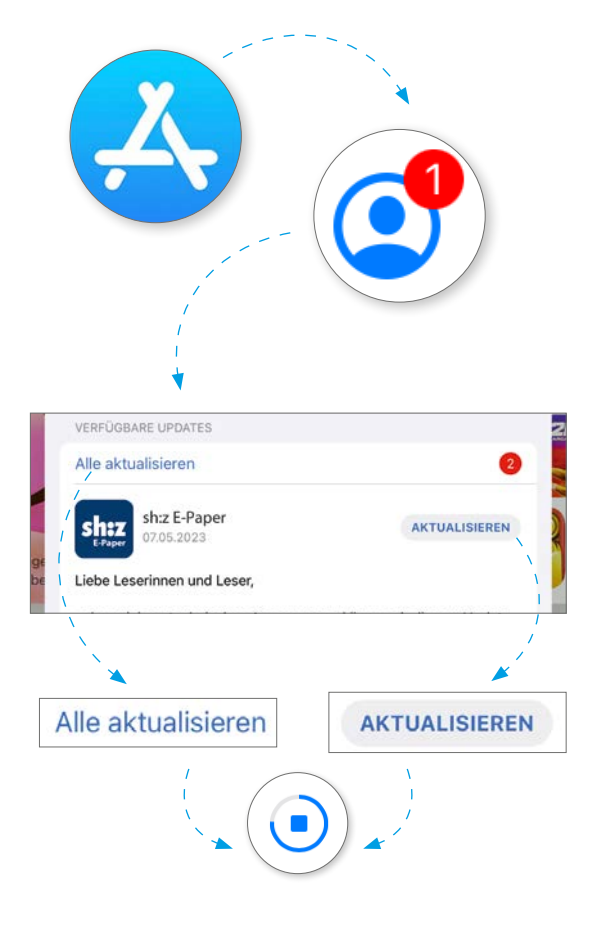

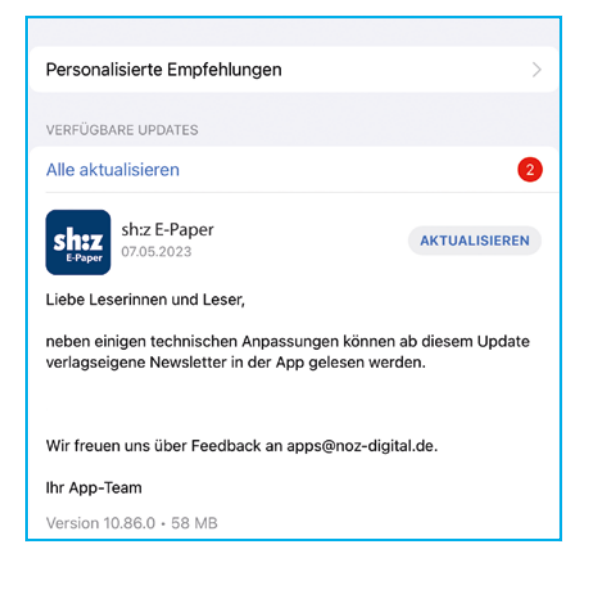

## **Manuelle Updates**

- 1. Öffnen Sie zunächst den App Store.
  - Diesen finden Sie entweder direkt auf Ihrer Benutzeroberfläche oder indem Sie den Begriff bei der Suche eingeben.
- 2. Oben rechts finden Sie ihr Profilsymbol, tippen Sie darauf.
- 3. Wischen Sie in dem neuen Fenster etwas nach unten.
  - Unter dem Punkt "verfügbare Updates" wird Ihnen angezeigt, welche Apps aktualisiert werden können. Sie können entscheiden, ob Sie alle Apps aktualisieren wollen oder nur ausgewählte Apps.
  - Aktualisieren Sie hier die sh:z E-Paper App.

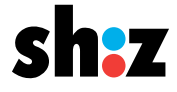

# Manuelles oder automatisches Update

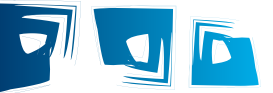

## **Automatische Updates**

Sie wollen sich zukünftig nicht mehr um Updates kümmern und ganz automatisch immer die aktuellste Version der sh:z E-Paper App zur Verfügung haben? Hier erfahren Sie, wie Sie das Update automatisieren können.

- 1. Öffnen Sie die "Einstellungen" auf Ihrem Gerät.
  - Diesen finden Sie entweder direkt auf Ihrer Benutzeroberfläche oder indem Sie den Begriff bei der Suche eingeben.
- 2. Navigieren Sie sich dann so weit nach unten, bis Sie zum "App Store" gelangen.
  - Alternativ können Sie die App auch in der Suchleiste ganz oben suchen. Tippen Sie anschließend auf "App Store".
- 3. Hier haben Sie die Option, die App-Updates zu aktivieren oder zu deaktivieren.
  - Zum Aktivieren der automatischen Updates tippen Sie auf den Regler.

Durch erneutes Tippen kann die Einstellung wieder deaktiviert werden.

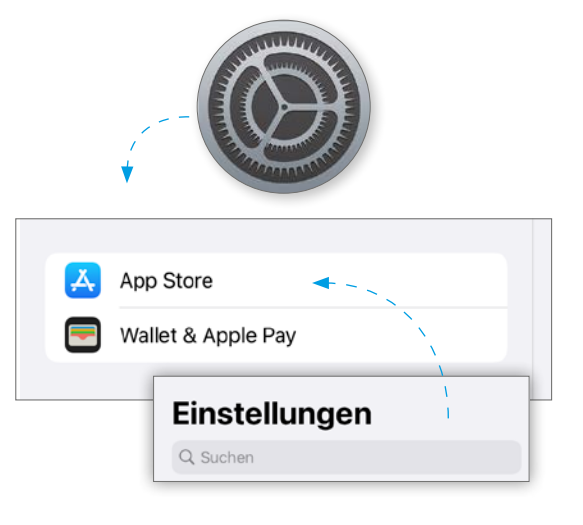

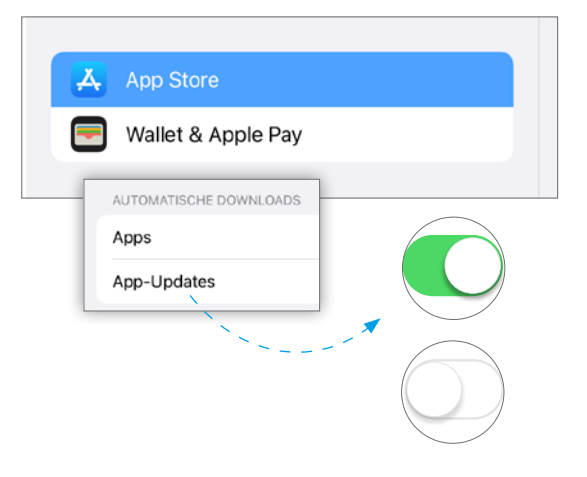

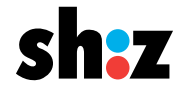